## Student Guideline's for Online Learning and Use of IT services

- A. How to activate student accounts
  - i. HKMU email
  - ii. Office 365
- B. How to use OLE
  - i. How to submit assignments through OLE
  - ii. How to use OLE Discussion Board
  - iii. How to install iBookcase
- C. How to use Zoom
  - i. <u>User interface</u>
  - ii. Sound and Videos
  - iii. Participants
  - iv. Share Screen
  - v. Breakout Rooms
  - vi. Chat
  - vii. Polling
- D. Formats Conversion
  - i. Documents to PDF
  - ii. Pages to Word, Keynote to PowerPoint, Numbers to Excel
  - iii. Online converter
  - iv. Combine Photos to PDF
  - v. Microsoft Lens
- E. How to send large-sized documents
  - i. <u>OneDrive</u>

## A. How to activate student account

## (i) HKMU email

Enter or click this link https://www.hkmu.edu.hk/

#### 1. Choose Current Students

| Home Prospective Students Current Students Alumni Staff Media Visitors |      | Q Search             | Quick            | Quick Links 🗸 |       | High Contrast 繁體 简体 |          | 本 |
|------------------------------------------------------------------------|------|----------------------|------------------|---------------|-------|---------------------|----------|---|
|                                                                        | Home | Prospective Students | Current Students | Alumni        | Staff | Media               | Visitors | - |

## 2. Click Undergraduate & Sub-degree

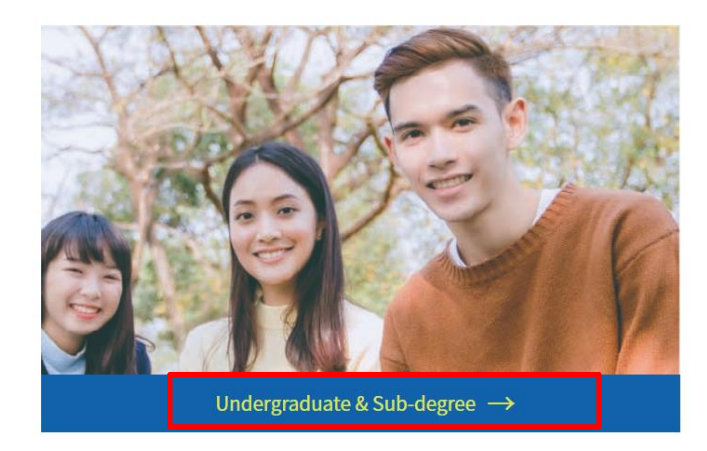

3. Click Services and Support

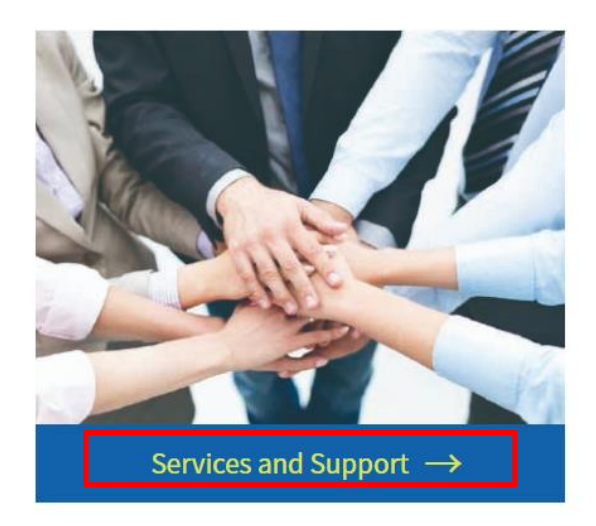

4. Click Single Password Management

# Services and Support

- Student Affairs Office
- Online Booking System for Amenities OBSA
- Update/Change Personal Information
- Update/Change Emergency Contact Information
- Student ID Cards

| ٠ | Single Password Management |
|---|----------------------------|
| • | Email Services             |
|   | Webmail                    |
|   | O365 Email                 |
|   | Gmail                      |
| • | MyHKMU User guide          |
| • | IT Helpdesk/Hotline        |

- University Wi-Fi
- Internet Services

Anti-SPAM

MyDrive

### 5. Click Single Password Management HKMU and LiPACE students

Students are required to enter their Username and Single Password to access secure HKMU online services .

Both new and continuing students should create a Single Password.

If you are a continuing student, your Single Password will replace your old password(s) for HKMU online services .

#### Your online services username

The Username for students is : lower-case 's' + the first seven digits of your student number. (For example, if your student number is 04123456, then your Username is 's0412345'.) You can use this username to logon the online services mentioned below.

#### Your Single Password

To manage your Single Password choose the appropriate option below:

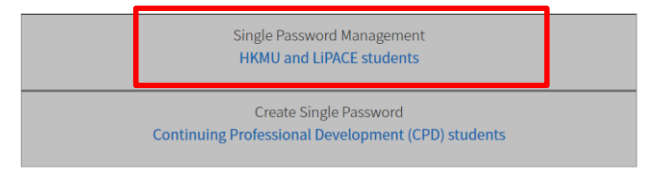

6. Click Activate Password

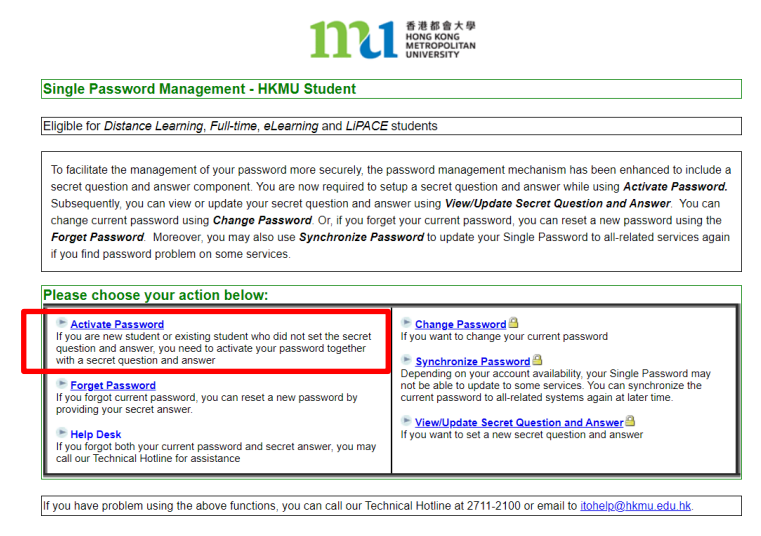

7. Fill in the form

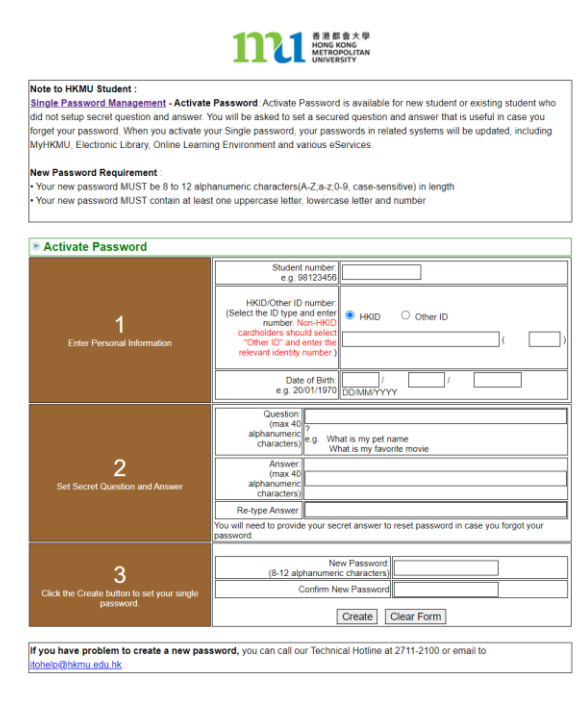

## ii) <u>O365</u>

Enter or click this link https://www.hkmu.edu.hk/

## 1. Choose Current Students

|                                                                    | 100   |
|--------------------------------------------------------------------|-------|
| Home Prospective Students Current Students Alumni Staff Media Visi | itors |

## 2. Click Undergraduate & Sub-degree

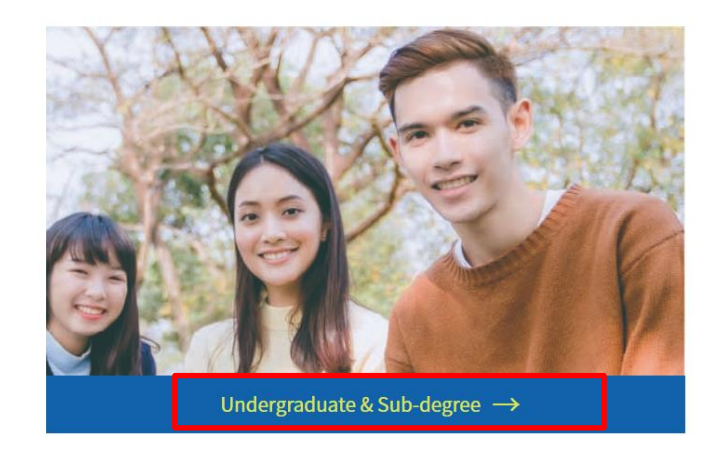

3. Click Services and Support

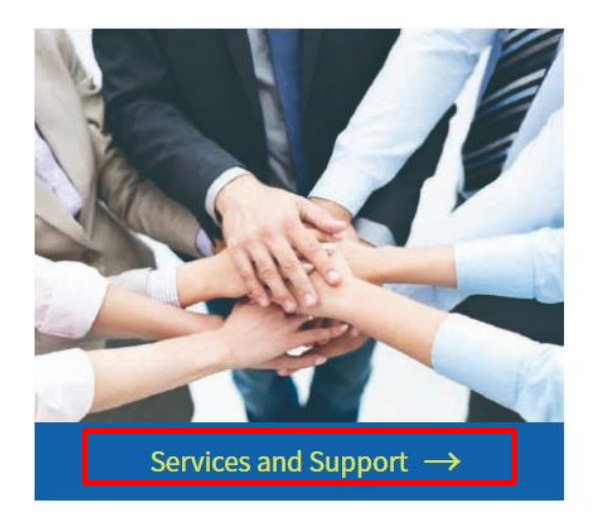

5.

4. Click O365 Email

| Email Services                      |                                                                                                    |
|-------------------------------------|----------------------------------------------------------------------------------------------------|
| Webmail                             |                                                                                                    |
| O365 Email                          |                                                                                                    |
| Gmail                               |                                                                                                    |
| MyHKMU User guid                    | e                                                                                                    |
| IT Helpdesk/Hotlin                  | e                                                                                                    |
| University Wi-Fi                    |                                                                                                    |
| Internet Services                   |                                                                                                    |
| Anti-SPAM                           |                                                                                                    |
| MyDrive                             |                                                                                                    |
| Click Activate or Reset             | O365 Email Service                                                                                                    |
| Starting from 1st August            | 2022, HKMU O365 account will have a new Logon ID format, please visit: <u>webmail-migration</u> for more information                      |
| First Time User or Reset Passwo     | rd                                                                                                    |
| If you would like to activate or re | set your O365 account password, please click the following button and you will be prompted to login using your HKMU SSO account/password. |
| Returning User                      |                                                                                                    |

Your Logon ID and Email address will be 's' + first 7 digits of your HKMU Student ID + '@live.hkmu.edu.hk'. Useful information can be found at:

Continue to HKMU O365 logon

Eligibility to use Microsoft Office and One Drive will be terminated if you have not enrolled any active courses. Please make sure to backup or download the files in your One Drive. Otherwise, the files in your One Drive will be lost once after termination.

If you need further assistance, you may contact our ITO Hotline at Tel: 2711-2100 or email <u>itohelp@hkmu.edu.hk</u>

# Services and Support

- Student Affairs Office
- Online Booking System for Amenities OBSA
- Update/Change Personal Information
- Update/Change Emergency Contact Information
- Student ID Cards

• <u>FAQ</u>

Microsoft Office and One Drive for Current Students

• Single Password Management

#### 6. Use your Single Password to login

| 登入            |                         |    |    |
|---------------|-------------------------|----|----|
| https://stude | nt.intranet.hkmu.edu.hk |    |    |
| 使用者名稱         |                         |    |    |
| 密碼            |                         |    |    |
|               |                         | 登入 | 取渕 |

7. Follow the rules of the pop up website to assign a new password

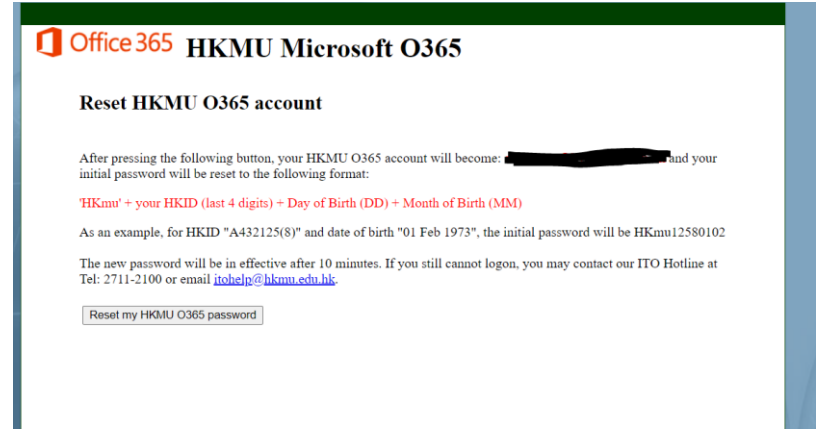

#### Student Webmail Migration

Currently, HKMU Webmail system is running in a legacy Domino platform. The system is aging after it has been running for years. To enhance the email service, it will be replaced by the Microsoft O365 Email system in this coming Autumn term.

Followings are the Important Date of the Migration:

\*s1234567 is an example of a student number 12345678

| Date                     | Webmail                                                                                                    | 0365                                                                                                    |
|--------------------------|----------------------------------------------------------------------------------------------------|----------------------------------------------------------------------------------------------------|
| 1st Aug 2022             | Emails sending to your webmail account (with email address s1234567@hkmu.edu.hk will also                                                                                                    | Your O365 account will have a new email address:<br>s1234567@live.hkmu.edu.hk                                                                                                    |
|                          | be sent to your O365 account<br>(s1234567@live.hkmu.edu.hk)                                                                                                    | New Students                                                                                                    |
|                          | (                                                                                                    | After an activation of O365 account, Logon ID will be in the new format.                                                                                                    |
|                          |                                                                                                    | Existing Students                                                                                                    |
|                          |                                                                                                    | If you reset your O365 account password, Logon ID will be changed to the new format.                                                                                                    |
| 1st Sep 2022             | You can still be used until the end of September.                                                                                                    | If you have not reset the password in August 2022,<br>your Logon ID will be changed to<br>s1234567@live.hkmu.edu.hk automatically. You<br>should use the new Logon ID to logon your 0365<br>account.                                                     |
| 1st Oct 2022             | Your webmail account will not receive new coming<br>emails. You cannot compose new emails in the<br>webmail system and your account will become<br>read only.<br>You can copy the old emails in the system to 0365<br>email system if desired.<br>*User guide will be provided later | O365 will be your email account.<br><u>Existing Students</u><br>Those old email addresses will be valid until:<br>a1234567@llve.ouhk.edu.hk<br>(valid to 31 <sup>st</sup> Dec 2022)<br>a1234567@llve.hkmu.edu.hk<br>(valid to 31 <sup>st</sup> Dec 2023) |
| End of<br>Autumn<br>Term | The Legacy Webmail system will be obsolete and<br>the platform will stop in service.                                                                                                    |                                                                                                    |

## B. How to use OLE

# i) How to submit assignments through OLE

Enter or click this link https://elipace.hkmu.edu.hk/

1. Enter your Username and Password (same as email service)

|                                                                                                    | 網上學習系統<br>Online Learning<br>Environment                                                                                                    |
|----------------------------------------------------------------------------------------------------|----------------------------------------------------------------------------------------------------|
| human                                                                                                    | Username 使用者名稱:                                                                                                    |
|                                                                                                    | Password 密碼 :                                                                                                    |
|                                                                                                    | Enter 登入                                                                                                    |
|                                                                                                    | Help・Forgot password<br>登入方法・忘記密碼                                                                                                    |
| (約為新市公司大學                                                                                                    | 香港都會大學<br>HONG KONG<br>METROPOLITAN<br>UNIVERSITY<br>Formerly The Open University of Hong Kong)                                                                                           |
| © Hong Kon                                                                                                    | g Metropolitan University                                                                                                    |
| The HKMU's Per                                                                                                    | rsonal Data Protection Policy                                                                                                    |
| When you visit the OLE, we c<br>The information will be used fr<br>res<br>For details of the Unive<br>please click <u>h</u> | ollect general information about your visits<br>or student and university administration and<br>earch purposes.<br>ristly Personal Data Protection Policy,<br>ttp://www.hkmu.edu.hk/pps/. |

2. Click Submission to submit your assignment

| The Assignment Files             |            |
|----------------------------------|------------|
| <ul> <li>Assignment 1</li> </ul> | 30/9/2019  |
| Assignment 2                     | 30/9/2019  |
| Assignment 3                     | 1/11/2019  |
| <ul> <li>Assignment 4</li> </ul> | 22/11/2019 |
|                                  | Submission |

#### 3. Click the suitable hypertext link

| Assignment Sta         | ssignment Status                                                |                                                                       |                                     |      |                   |  |
|------------------------|-----------------------------------------------------------------|-----------------------------------------------------------------------|-------------------------------------|------|-------------------|--|
| No.                    | Assignment Title                                                | Submit Date/Time                                                      | Marking date                        | Late | Ans. Sheet Status |  |
| Assignment 1           | Assignment 1<br>(30/9/2019)                                     |                                                                       |                                     |      | Not yet submitted |  |
| Assignment 2           | Assignment 2<br>(30/9/2019)                                     |                                                                       |                                     |      |                   |  |
| Assignment 3           | Assignment 3<br>(1/11/2019)                                     |                                                                       |                                     |      |                   |  |
| Assignment 4           | Assignment 4<br>(22/11/2019)                                    |                                                                       |                                     |      |                   |  |
| Sample Assignment<br>1 | Sample TMA<br>(31/12/2019)                                      | 23/8/2019                                                             |                                     | No   | Submitted         |  |
|                        | The Samula Assignment is used only for the number of practicing | the online conformant submission precedure. This environment does not | count on part of your marks for the |      |                   |  |

4. Click 選擇檔案 to attach you assignment, then click Save.

| Personal Information : (              | DLE DEMO322 S1 (oledemo32          | :1)                                                                                                    |
|---------------------------------------|------------------------------------|----------------------------------------------------------------------------------------------------|
| Status & Date :                       |                                    |                                                                                                    |
| Answer Sheet Status                   | :                                  | Submission mode :                                                                                                    |
| Final due date                        | : 30/09/2019                       | Server receiving date/time :                                                                                             |
| Marking date                          |                                    | Late status :                                                                                                    |
| Answer Section for Stude              | ent                                |                                                                                                    |
| Please attach your assignment<br>選擇檔案 | tile below: (it you encountered pr | iems in uploading an attachment, please rename your nie and avoid using symbols, spaces and Chinese characters.)<br>國際檔案 |
|                                       |                                    |                                                                                                    |

P.S. Do not confirm submission (Save & Submit) in the beginning, the process cannot be undone after it is confirmed.

5. Click 'Edit' if there are any changes. Lastly, you can click Submit after you have uploaded and checked everything you need.

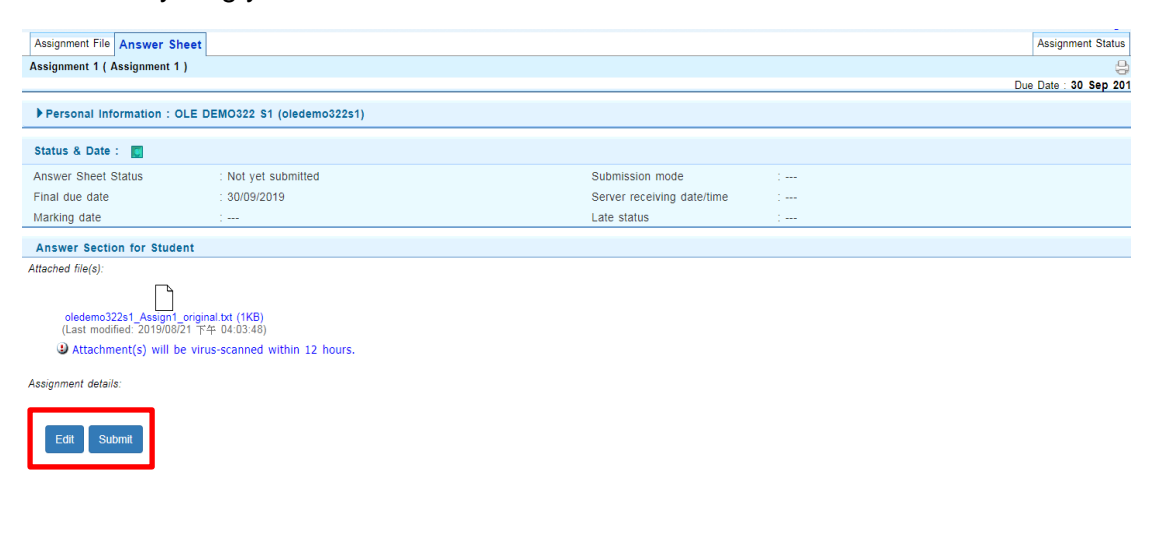

#### ii) How to use OLE Discussion Board

Enter or click this link https://elipace.hkmu.edu.hk/

1. Enter your Username and Password (same as email service)

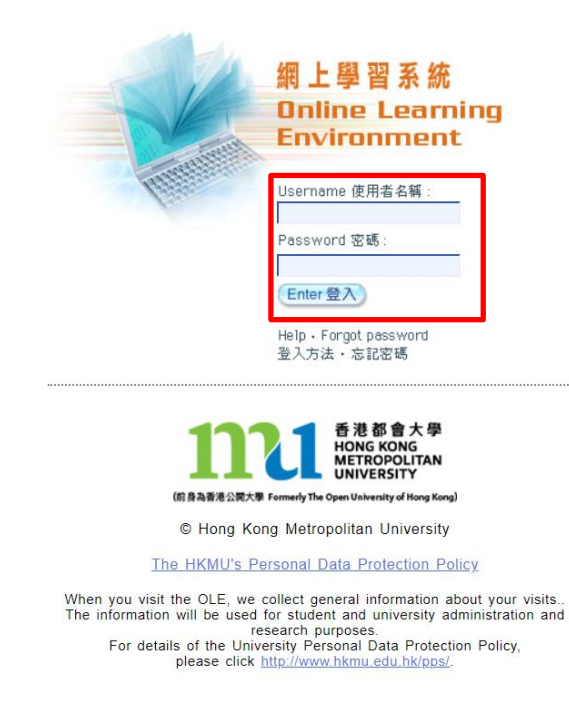

2. Click Discussion Board Icon

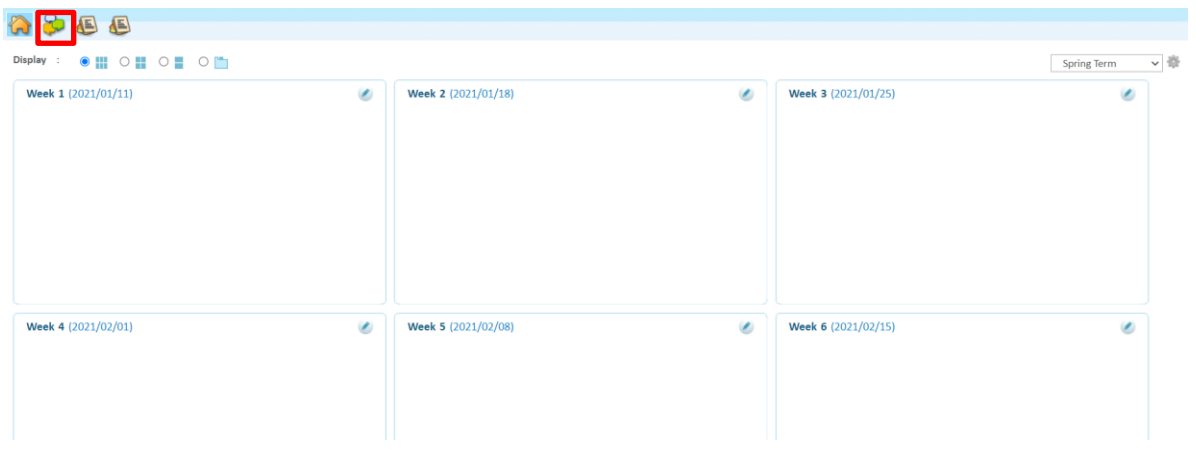

3. Click the suitable Forum to finish the tasks which are assigned by your lecturer

| Forum                   | No. of topics | No. of messages |  |
|-------------------------|---------------|-----------------|--|
| Public Forum            | 0             | 0               |  |
| <u>Class U09A Forum</u> | 0             | 5               |  |
| <u>Class U09B Forum</u> | 0             | 0               |  |
| Class U09C Forum        | 0             | 1               |  |

4. Click New topic/Reply/Quote

|  | Back | New topic | Reply | Quote |
|--|------|-----------|-------|-------|
|--|------|-----------|-------|-------|

5. Fill in the information as required and click 選擇檔案 to attach you file(s). In the end, you can choose between Save as Draft, Preview your message or Post your work.

| Торіс      |                                                                       |   |
|------------|-----------------------------------------------------------------------|---|
| Attachment | 選擇補窯 未選擇任何補業<br>選擇補窯 未選擇任何補業                                          |   |
|            |                                                                       | _ |
| 字型         | 〕 大小 → 格式 → B I U S X₂ X² I <sub>X</sub> T <sub>3</sub> · 3 → @ 原始碼 X |   |
|            |                                                                       |   |
|            |                                                                       |   |
|            |                                                                       |   |
|            |                                                                       |   |
|            |                                                                       |   |
|            |                                                                       |   |
|            |                                                                       |   |
|            |                                                                       |   |
|            |                                                                       | _ |
|            |                                                                       |   |
| t Dreview  | Save as Draft Cancel                                                  |   |

P.S. You can send a private message in Reply or Quote by clicking the private's box

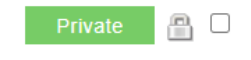

### iii) How to install iBookcase

iBookcase is an in-house developed mobile app which aims to facilitate students' learning anytime and anywhere. It synchronizes with the Online Learning Environment (OLE) and provides a powerful package of learning tools for your courses.

1. Download ibookcase for free

App store: Search HKMU iBC in App store

Google Play: Search HKMU iBC in Google Play

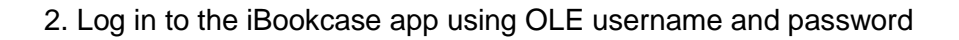

3. After you have logged in to the iBookcase app, you can download materials of your courses to your tablet, convenient for offline reading.

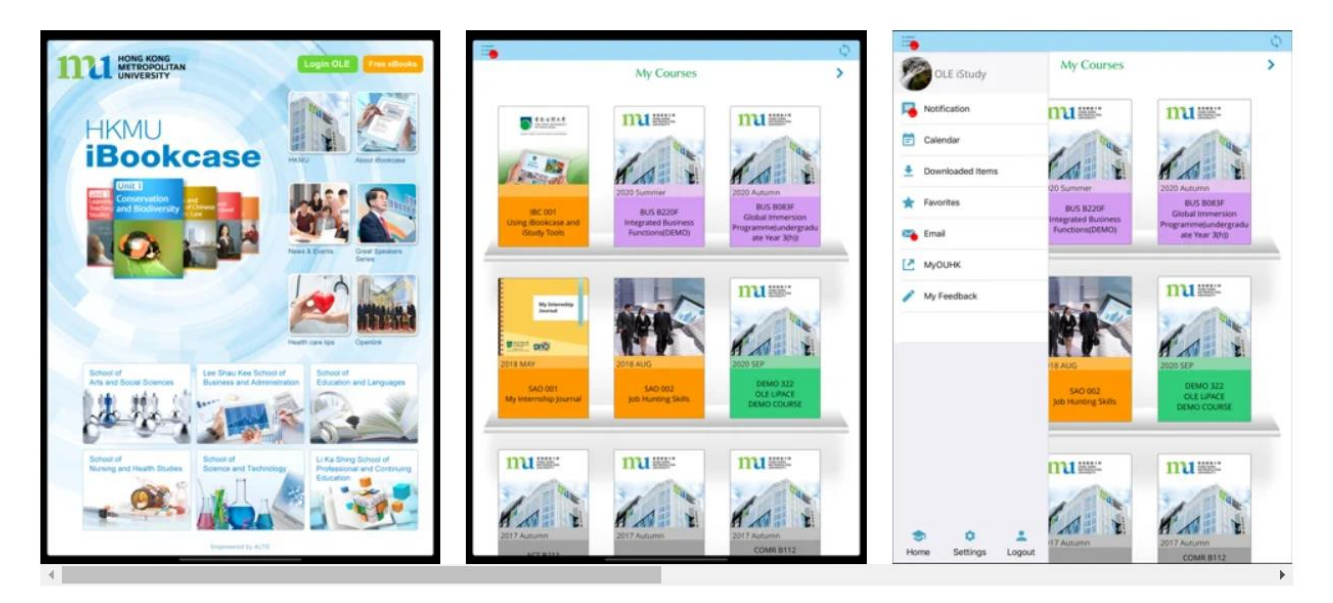

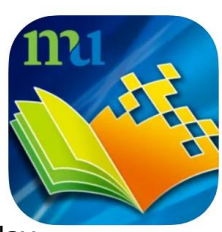

## C. How to use Zoom

1. Download the application

Desktop version: Enter or click this link <u>https://zoom.us/download</u>, choose Zoom Client for Meetings and click Download.

| ZOOM SOLUTIONS - PLANS & PRICING CONTACT SALES                                                                                                    | JOIN A MEETING HOST A MEETING - SI | IGN IN SIGN UP, IT'S FREE |
|----------------------------------------------------------------------------------------------------|------------------------------------|---------------------------|
| Download Center                                                                                                    | Download for IT Admin 👻            |                           |
| Zoom Client for Meetings<br>The web browser client will download automatically when you start or j<br>meeting, and is also available for manual download here.<br><b>Download</b> Version 5.1.0 (27830.0612) | oin your first Zoom                |                           |
| ← → C ( i zoom.us/j/80140332??pwd=TGkyeFJnY001Z0dJZ38pWmxKVkV4dz09                                                                                                    | 🖈 🗳 😰 Paused 🗄                     |                           |
| zoom                                                                                                    | Support English +                  | *                         |
| A download should start automatically in a fer<br>If not, download here.                                                                                                    | w seconds.                         | ×                         |
|                                                                                                    | snow all                           |                           |

App version:App Store <u>https://apps.apple.com/us/app/id546505307</u> Google Play <u>https://play.google.com/store/apps/details?id=us.zoom.videomeetings</u>

2. You will receive an email with subject 'Zoom account invitation'

| zoom                                                                                                    |
|----------------------------------------------------------------------------------------------------|
| Hello Chan Tai Man.                                                                                                    |
| bas created a Zoom account for you. Please                                                                                                    |
| click the button below to activate your account within 30 days.                                                                                                    |
| Activate Your Zoom Account                                                                                                    |
| If the above button does not work for you. Copy and paste the link to your browser<br>address bar and try again.                                                                                                    |
| https://tips.200m.us/activate_help?code=Oh32r259AL1Uur1IN/THEIN53984_5fbyw<br>Mc_saRiBC0.B0gAAAFwPOJeeCangAngAAL2g33HJwAMDFAb3Xx0ag52HJuaG5DFbpF<br>ZGxR58Uad195VfgbwrR6auy1Ymfabr/mfab2yAVBBXX+nBCOFM2AUAAW<br>cAFINELWF2X3dTUx59Vttybmfga2VfbMEAAAAAAAAAAAAFab3r=hostanvite |
| Thank you for choosing Zoom.                                                                                                    |
| -The Zoom Team                                                                                                    |

3. Click 'Sign Up with a Password'.

| zoom |                                                                                                    | Support | English 🕶 |
|------|----------------------------------------------------------------------------------------------------|---------|-----------|
|      |                                                                                                    |         |           |
|      | Activate your Zoom Account<br>Choose the following sign in methods, and use your email address<br>to continue |         |           |
|      | Sign In With Google                                                                                           |         |           |
|      | Sign In With Facebook                                                                                         |         |           |
|      | Or<br>Sign Up with a Password                                                                                 |         |           |

4. Fill in your name and password. Remember your password. Click'Continue'.

|                                                         | JOIN A MEETING                     | HOST A MEETING 👻 SIGN IN | SIGN UP, IT'S FREE |
|---------------------------------------------------------|------------------------------------|--------------------------|--------------------|
| Welcome to 2                                            | Zoom                               |                          |                    |
| Hi, Your account ha<br>name and create a password to co | s been successfully cre<br>ntinue. | eated. Please list your  |                    |
| Last Name                                               |                                    |                          |                    |
| Password                                                |                                    |                          |                    |
| Confirm Password                                        |                                    |                          |                    |
| By signing up, I agree to the Privacy                   | Policy and Terms of                | vice.                    |                    |
| Continue                                                |                                    |                          |                    |

## i) User Interface

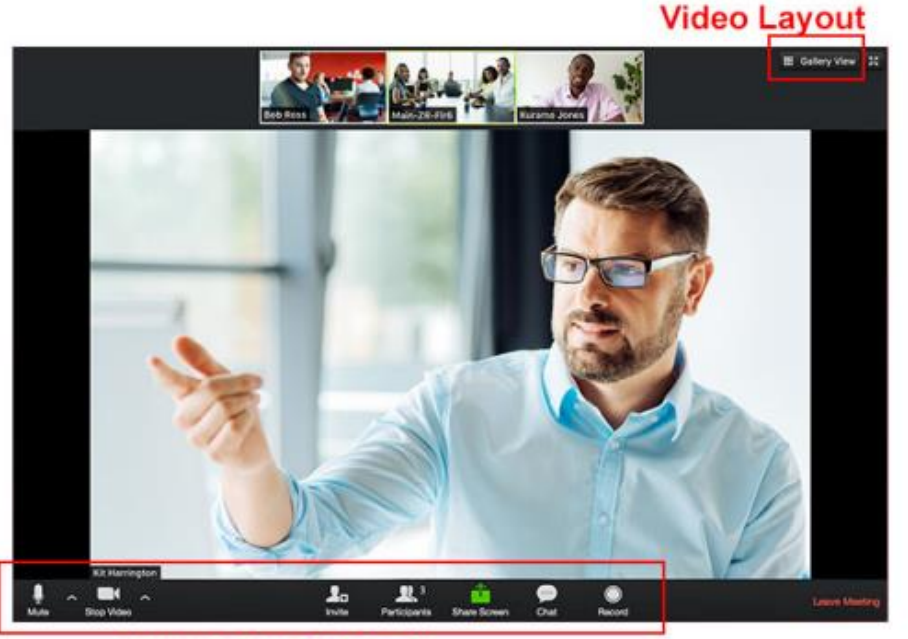

**In-meeting Controls** 

# In-meeting controls

In-meeting controls contain the most frequently used functions during meeting.

# Video layout

Speaker view – The large screen will show the participant who is currently talking Gallery view – Screen is equally split to show the participants.

## ii) Check sound/video

When a meeting starts, the first thing to do is to make sure your sound and video setup is fine. Sound feedback may produce when your microphone can pick up the sound from the headphone.

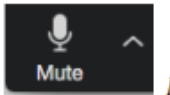

Mute/Unmute your voice

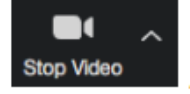

Start/Stop your video

## iii) Participants

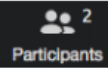

Click "Participants" button to call up a window which shows a list of participants in the meeting.

#### Raise hand

| Participants (2)  |            | <ul> <li>Participants</li> </ul> | s (2)        |
|-------------------|------------|----------------------------------|--------------|
| 3 Steven Law (me) | <i>¥</i> 🚥 | Steven Law (me)                  | <b>4</b> % D |
| Nelson Lee (Host) |            | Nelson Lee (Host)                |              |
|                   |            |                                  |              |
|                   |            |                                  |              |
|                   |            |                                  |              |
|                   |            |                                  |              |
|                   |            |                                  |              |

In a lesson, the teacher may mute everyone in the class. If you want to ask a question, you can raise hand to get the teacher's attention. The teacher then will unmute you and let your speak.

### iv) Share Screen

Sharing screen is disabled for students, but you can add annotation by default. Teachers can restrict students from adding annotation anytime in class.

### v) Breakout Rooms

Sometimes teachers may want to split the class for group discussion. You will be assigned to one of the breakout room.

|     | $\rightarrow$                                 |  |
|-----|-----------------------------------------------|--|
| Joi | ning Breakout Rooms                           |  |
|     | Breakout Room 1<br>It may take a few moments. |  |

 $Ask\,for\,help$  – When you are in a breakout room and needs help from the teacher, you can press the button "Ask for help" to ask the teacher to join your room.

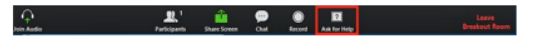

*Broadcast message* – The teacher can still communicate with the whole class by sending broadcast message.

### vi) Chat

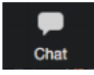

*Public/Private message* – You can send message to all participants and to individuals. If you are in a breakout room, sending a public message will only reach those in your room.

Send files- You can send files from Cloud drives or from your local computer.

| ~                        | Chat    |  |
|--------------------------|---------|--|
| From Me to Ev<br>Welcome | eryone: |  |
|                          |         |  |
|                          |         |  |
|                          |         |  |
| To: Summer               |         |  |
| Type message             | here    |  |

### vii) Polling

| Polling 1: Polling Questions   | 1.What is your favorite color? |           |
|--------------------------------|--------------------------------|-----------|
| 1.What is your favorite color? | Red                            | (0) 0%    |
| O Red                          | Green                          | (0) 0%    |
| O Green                        | Bhie                           | (1) 1008/ |
| O Blue                         | biue                           | (1) 100%  |

Sometimes teachers may conduct polling during class. After polling, teachers may share the result to the whole class.

## D. Formats Conversion

- i) Documents (MS Word/PowerPoint/Excel) to PDF
- 1. Click File.
- 2. Click Save as.
- 3. Click PDF in the dropdown list at Save as Type.
- 4. Click Save.
- ii) Pages to Word, Keynotes to PowerPoint, Numbers to Excel
- 1. Click File
- 2. Select Export To
- 3. Click Word/PowerPoint/Excel

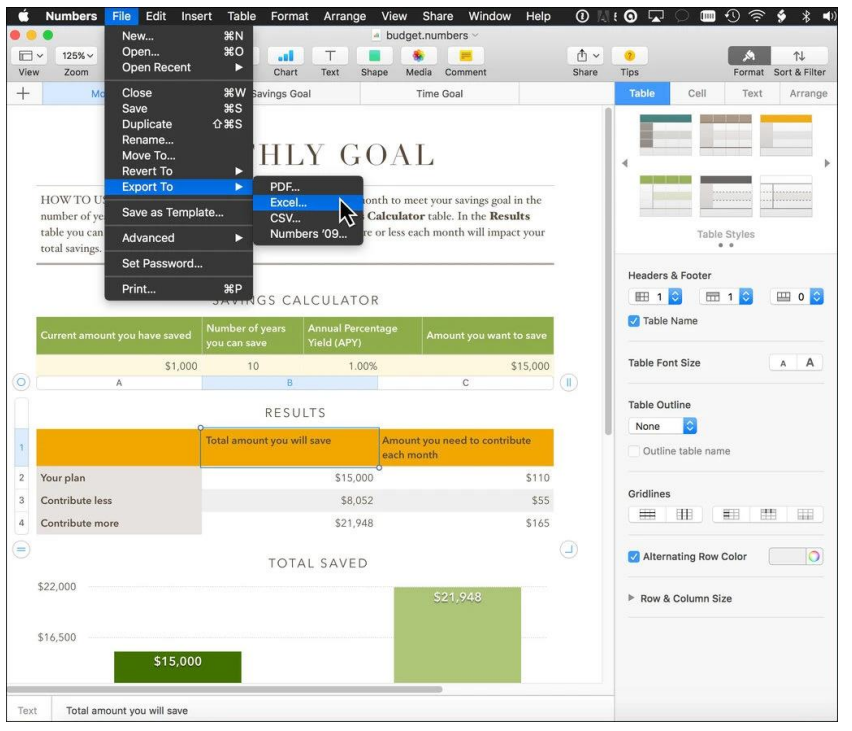

(Source: The New York Times)

#### iii) Online converter

Enter or click https://www.online-convert.com/

(P.S Do not covert highly confidential files in any online converters)

|   | Free online file converter<br>Convert media files online from one format into another. Please select the target format below:                      |   |                                                                                                    |   |                                                                                                    |   |                                                                                                    |
|---|----------------------------------------------------------------------------------------------------|---|----------------------------------------------------------------------------------------------------|---|----------------------------------------------------------------------------------------------------|---|----------------------------------------------------------------------------------------------------|
| 7 | Audio converter<br>A versalle online audio converter to<br>convert audio fissis in the most common<br>audio file formats.<br>Select target format  | Ē | Document converter<br>Our free document converter selection<br>that allows you to convert Word to PDF,<br>JPG to PDF any many more.<br>Select target format V Co | ١ | Webservice converter<br>Convert and optimize your files for<br>webservices like Watakapa, Twitter,<br>Facebook, and many more.<br>Select target service v Go |   | Software converter<br>Convert your files from PDF to Word,<br>PDF to Exceel, and more.<br>Select target software v to                                        |
| B | Video converter<br>Convert video files into the most<br>commo formats, such as MA4, AV1,<br>MOV, and more.<br>Select target format V Go            |   | Ebook converter<br>A list of versatile online ebook converter<br>that can convert your text documents to<br>ebook easily.<br>Select target format v Go           |   | Device converter<br>A collection of online video converter for<br>your mobile divice, ganing console or<br>tablet.<br>Select target device v Go              | # | Hash generator<br>Generate a hash or checksum with these<br>hash generator tool.<br>Select target format v 60                                                |
| 6 | Image converter<br>Here, you can find an image converter<br>for your needs, for example, a PDF to<br>image converter.<br>Select target format V Go | ð | Archive converter<br>Crate archive files like a 229 with this<br>free compression tool.<br>Select target format v 60                                             | Ŵ | PDF to Word<br>Convert a PDF file to DOC or the<br>Microsoft DOCX format. The PDF to Word<br>converter lets you easily edit your PDF<br>files.               | Đ | PDF to JPG<br>This PDF to JPG converter allows you to<br>convert PDF to JPG, thus turning your<br>PDF test document into the popular<br>raster image format. |

- 1. Choose a converter.
- 2. Select the target format in the dropdown list.
- 3. Click Go
- 4. Click Choose Files to upload the documents.

|                               | Online document converter                                                                                                    |  |  |
|-------------------------------|----------------------------------------------------------------------------------------------------|--|--|
| download URL in the Internet. | This free online document converter lets you convert a document to the<br>Microsoft DOCX format. You can either upload a document file or provide a |  |  |
|                               |                                                                                                    |  |  |
|                               | Drop Files here                                                                                                    |  |  |
|                               | Q Choose Files                                                                                                    |  |  |
| ø                             | Enter URL 🗢 Dropbox 💧 Google Drive                                                                                                    |  |  |

5. After the uploading, click Start Conversion.

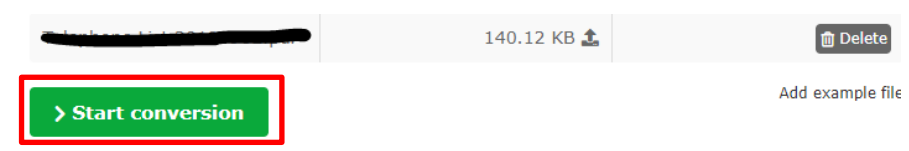

6. When the conversion is completed, you can download the document.

| Conversion Completed<br>We did it! If the download does not start in a couple of s<br>Click here to <u>download your file</u> . | econds, you can click on the download link below. |
|----------------------------------------------------------------------------------------------------|---------------------------------------------------|
| Your converted file                                                                                                    | 14 37 48                                          |
| Cloud Upload                                                                                                    | Download file as ZIP     Download                 |
| Further convert your file >                                                                                                    | Convert original file again >                     |

## iv) Combine Photos to pdf

For Desktop: Enter or click this link <a href="https://imagetopdf.com/">https://imagetopdf.com/</a>

1. Click Upload Files to upload the photos

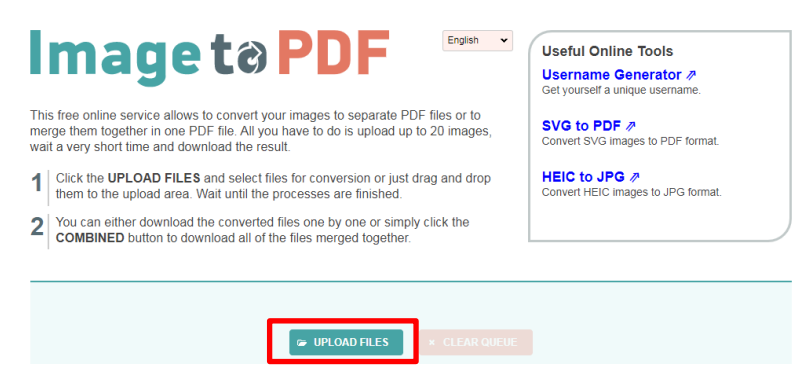

- 2. Click Combined
- 3. Your conversion is done.

For Smartphone:

App store: Photos PDF: Scanner Converter

https://apps.apple.com/us/app/photos-pdf-scanner-converter/id1210034113

Google Play: Image to PDF Converter

https://play.google.com/store/apps/details?id=com.innover.imagetopdf&hl=en

- 1. Open App
- 2. Select images or take pictures
- 3. Press Convert to PDF
- v) Microsoft Lens (Convert Image to PDF using Smartphone)
- 1. Download Microsoft Lens for free

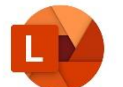

App store: Search Microsoft Lens in App store

Google Play: Search Microsoft Lens in Google Play

2. Choose Document Mode and Press to Take Photo

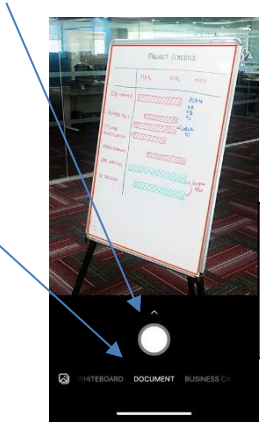

Photo from:

https://support.micros

<u>oft.com/en-us/</u>

3. You can tap Crop to adjust the range with the small dot. When you have finished cropping the image, tap Confirm.

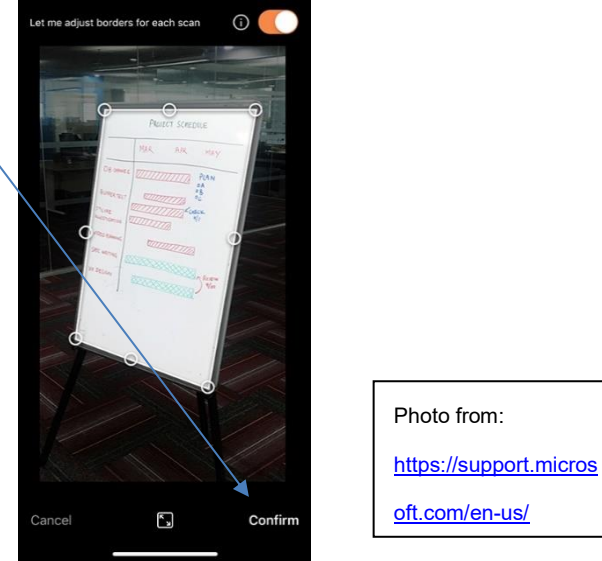

4. You can tap Add to add a new image. If you have finished all the scanning, press Done.

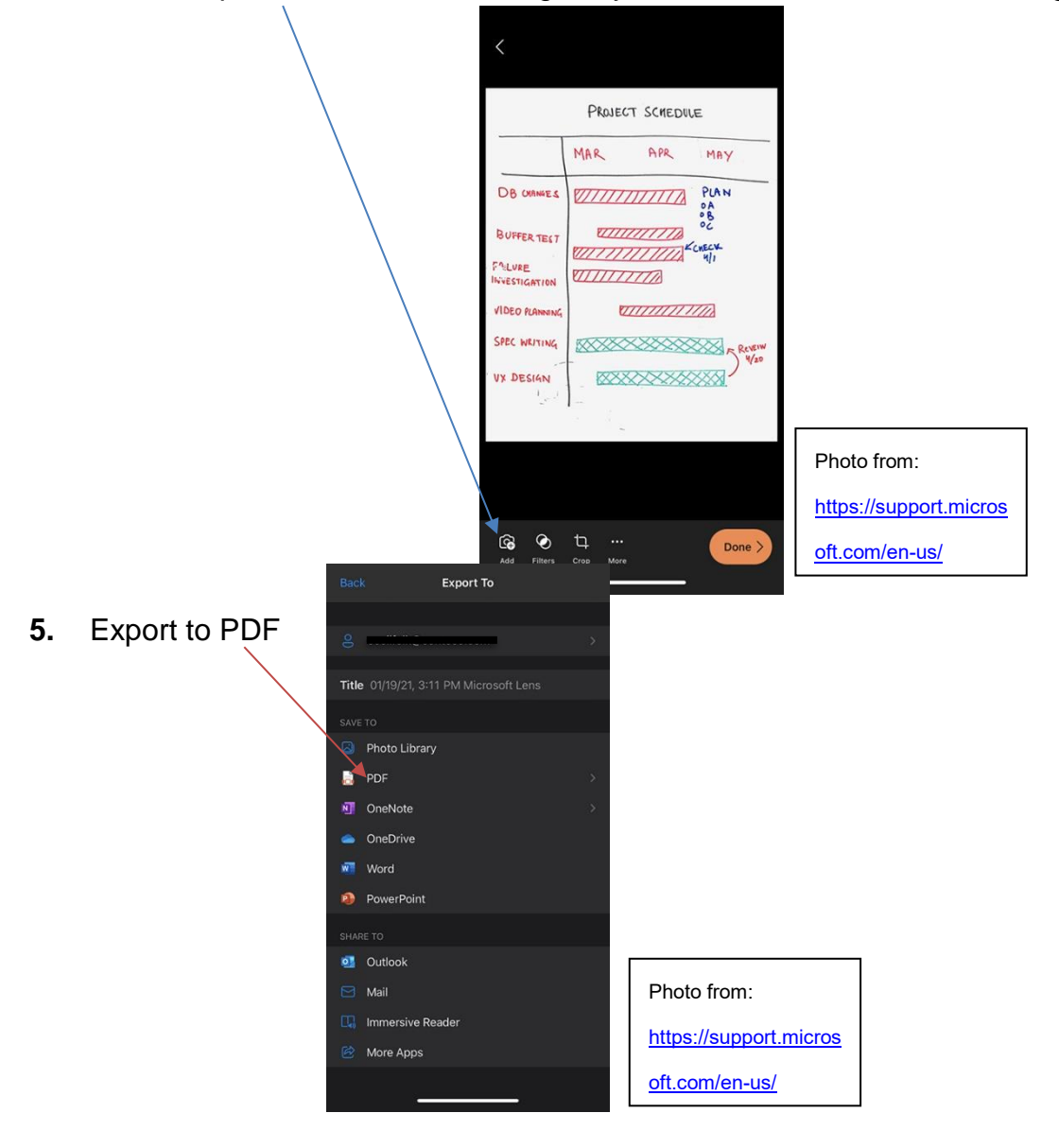

## E. How to send large-sized documents

i) <u>OneDrive</u>

Enter or click https://www.office.com/

- 1. Log in your HKMU O365 Account
- 2. Click OneDrive

| Good afternoon Install Office v |                   |          |                 |              |                   |         |            |               |                   |      |
|---------------------------------|-------------------|----------|-----------------|--------------|-------------------|---------|------------|---------------|-------------------|------|
| +                               | •                 |          | w               | x            | 2                 | N       | 4          | ųji           | N                 | s    |
| Start new                       | Outlook           | OneDrive | Word            | Excel        | PowerPoint        | OneNote | SharePoint | Teams         | Class<br>Notebook | Sway |
|                                 | <b>_</b>          |          | D               | $\heartsuit$ | N                 | D       |            | $\rightarrow$ |                   |      |
| Forms                           | Power<br>Automate | Yammer   | Dynamics<br>365 | Kaizala      | Staff<br>Notebook | Delve   | Power Apps | All apps      |                   |      |

3. Click Upload and select Files

| shong      | $+$ New $\sim$ | $\overline{\uparrow}$ Upload $\checkmark$ $\bigcirc$ Sync $~\mathscr{B}$ Automate $\checkmark$ |
|------------|----------------|------------------------------------------------------------------------------------------------|
| 🗅 My files |                | Files                                                                                          |
| 🕲 Recent   | Files          | Folder                                                                                         |

- 4. Choose a file and upload
- 5. Pick the file you want to share by selecting the circle in the upper corner of the item and click Copy link.

| 🖄 Share  | P | Copy link   | <b>□</b> Request files | ⊥ Do | ownload | 前 De  | elete    | 🛋 Rename | 好 Autom       | ate $\vee$ | 🗄 Mov   | e to | 🗅 Copy to |         |
|----------|---|-------------|------------------------|------|---------|-------|----------|----------|---------------|------------|---------|------|-----------|---------|
|          |   |             |                        |      |         |       |          |          |               |            |         |      |           |         |
| Files    |   |             |                        |      |         |       |          |          |               |            |         |      |           |         |
|          |   | Name $\vee$ |                        |      |         | Mod   | lified 🚿 | /        | Modified By   | ~          | File si | ze 🗸 |           | Sharing |
| <b>O</b> |   | Class Not   | tebooks                | l    | 8 :     | Janua | ary 29   |          | SharePoint Ap | p          | 1 iten  | n    |           | Private |

6. You can change the permission in the dropdown list.

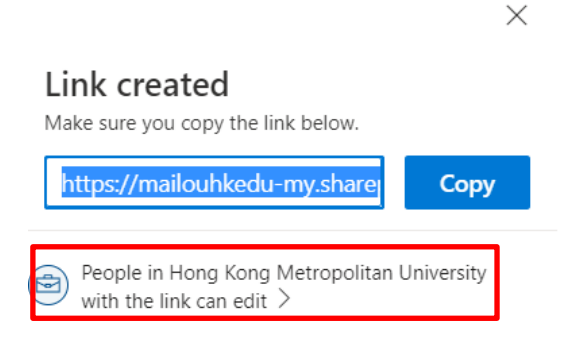

7. You can choose whether to allow editing or not

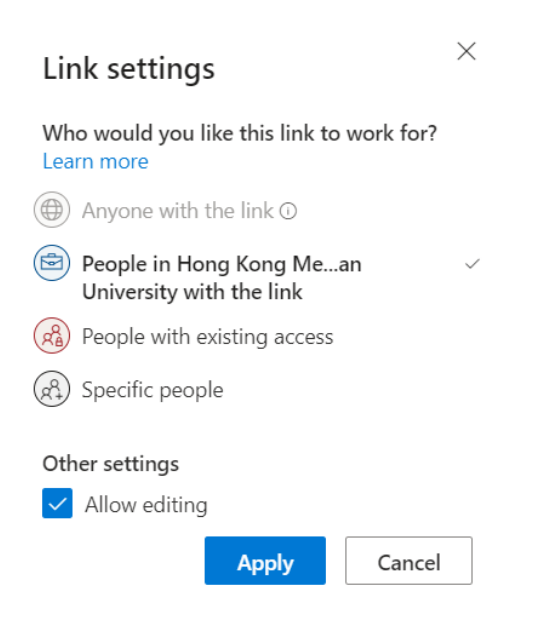

8. Click Copy and paste the link in OLE/Discussion Board/Email/Others to distribute the file.

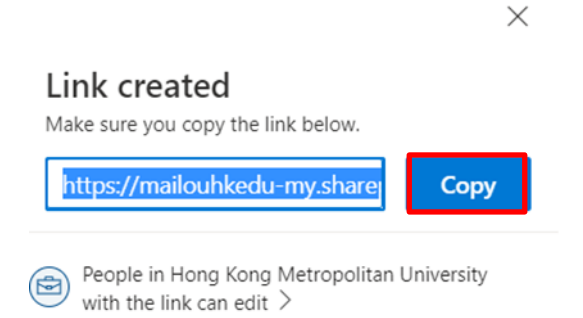